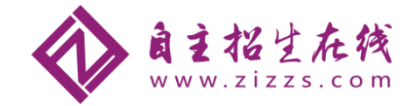

# 2018年自主招生网上报名系统流程揭秘

近期,北大、清华等几十所高校自主招生简章已经陆续公布,自主招生报名正式开始, 大量的老师、家长及考生咨询自主招生在线团队报名系统具体操作问题。

因咨询量太大,工作人员无法——进行回复,为此,自主招生在线团队用图文的形式走 一遍完整的报考流程,并说明网报各个环节的注意事项,帮助大家更顺利的完成报名。

# 报名前必知事项

1、尽快注册报名,熟悉报名系统

2018年高校自主招生报名时间普遍在 10 天左右,还有部分院校不到 10 天, 建议广大家长及考生尽快注册报名。

备注:以前在征兵网注册过,无需重新注册,直接登录即可。

# 2、尽快到志愿管理中了解高校报名流程

很多家长因为第一次接触报名系统,不敢有很多尝试,害怕因操作失误而无法 挽回,自主招生在线团队提醒,无需有这种担心,可以大胆尝试。

建议把目标高校报名流程走一边,了解高校报名要求及所需要的材料,尽早准备各项材料。

# 3、报名系统操作提示

(1)只要还未进行"确认志愿",信息都可以修改;

(2) 志愿确认后, 如果在确认志愿后发现信息有误, 还可以这样操作:

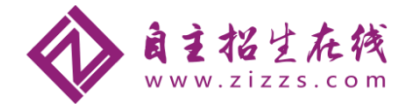

| <ul> <li>北京大学 - 普通自主招生 - 自主招生 - 天文学 理科试</li> <li>(1) 志愿状态: 待上传申请表</li> <li>(1) 下一步要做:上传申请表</li> <li>(1) 请于2018-04-01 00:00:00之前完成上传申请表。</li> </ul> | 验班类数学类计算机类文科试验<br>在这里取消报名 — | 班 <b>类</b><br>●<br>型消报名 |
|----------------------------------------------------------------------------------------------------|-----------------------------|-------------------------|
|                                                                                                    | 法加士百                        | 合                       |

A、如果在学校的报名时间内,可以先取消志愿然后重报。注意被取消志愿的 申请表将作废,您需要重新下载申请表并签字盖章。对于在报名阶段收费的高校, 您需要重新缴费。

B、联系志愿高校,请求将志愿置为待补充材料状态。如果请求被允许,请补充志愿材料后重新确认志愿,您需要重新下载申请表并签字盖章,在高校规定的材料补充时间内将申请表上传到系统,原先的申请表作废。(该种方法不到万不得已,不建议尝试)

# 报名具体流程

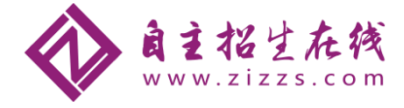

一、报名注册

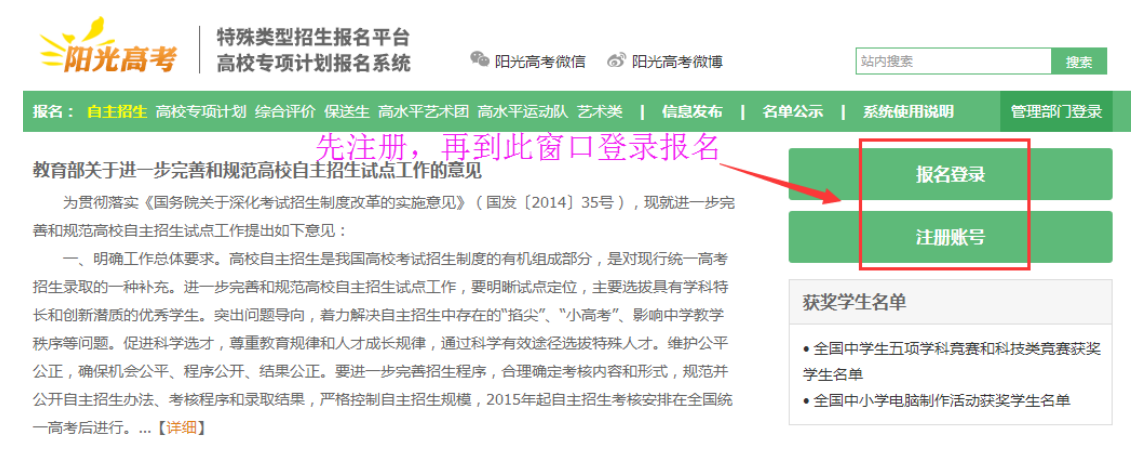

(图1 2018年高校特殊类型招生报名平台-注册界面一)

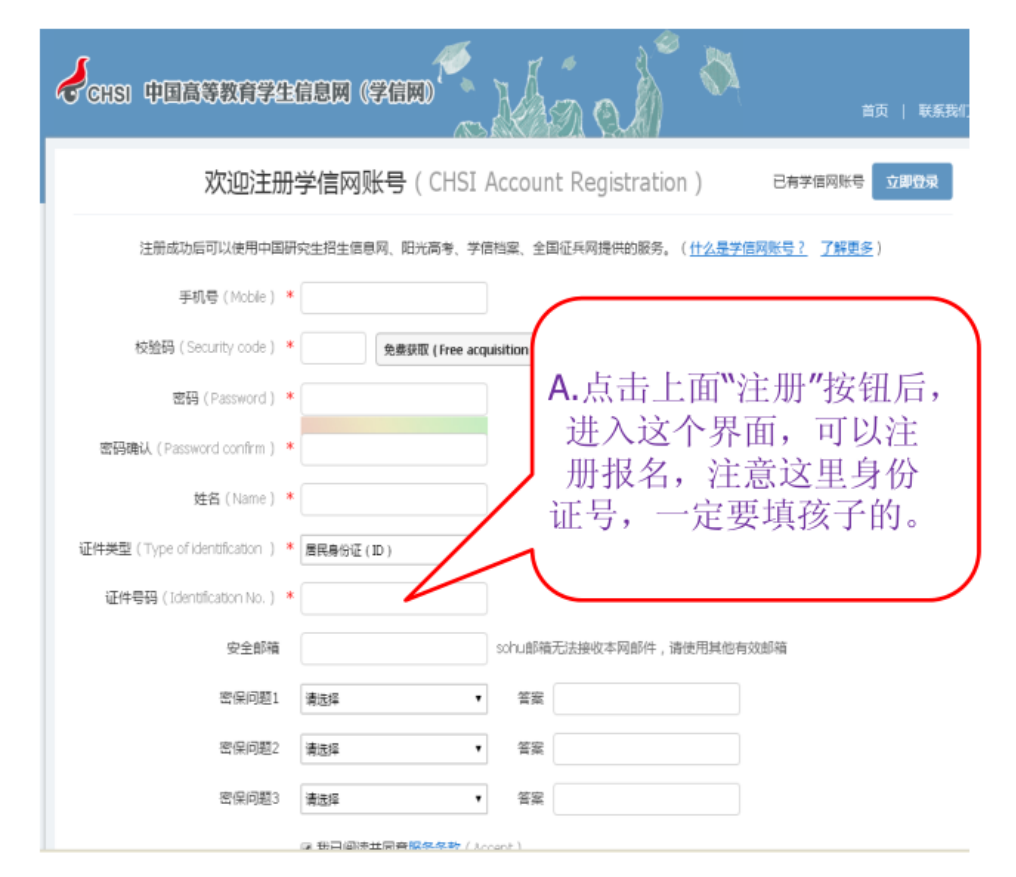

(图 2 2018年高校特殊类型招生报名平台-注册界面二)

#### 注意事项:

(1) 首次点击注册账号后,请注意跳转出新页面为"中国高中教育学生信息网(学信网)",在此页面注册账号信息。

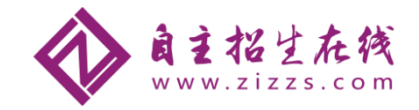

(2) 账号注册请务必使用考生本人身份证信息。另外, 三个密保问题都需要填写, 否则无法提交。注册成功后, 安全邮箱会收到相关链接, 则报名注册完成。重新输入"考生身份证号码"和密码即可登录报名系统。

# 二、系统首页

报名系统首页包含特殊类型招生报名项目类别、自主招生报名须知、报名系统使用说明和注意事项等。此界面为自主招生报名系统的基础和根本,建议考生和家长在进行报名填报时候务必认真仔细阅读,方便后续报名操作。

| 特殊类型招生报名 | 特殊类型招生报名平台 / 高校专项计划报名系统 |      |        |          |  |
|----------|-------------------------|------|--------|----------|--|
|          |                         |      |        |          |  |
| <b>•</b> | <b>P</b>                | ¥    | ÷P.    | <b>@</b> |  |
| 普通自主招生   | 高校专项计划招生                | 综合评价 | 高水平运动队 | 高水平艺术团   |  |
| 进入报名     | 进入报名                    | 进入报名 | 进入报名   | 进入报名     |  |
| æi       |                         |      |        |          |  |
| Gb.₽     |                         |      |        |          |  |
| 艺术类      | 保送生                     |      |        |          |  |
| 进入报名     | 进入报名                    |      |        |          |  |
|          |                         |      |        |          |  |

(图3 2018年高校特殊类型招生报名-平台首页界面一)

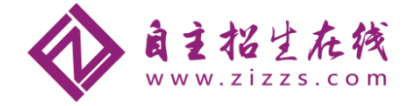

- 1、报名前请仔细查看报名系统使用说明、常见问题、相关学校的招生简章和已发布的信息;
- 2、填报志愿完成后,志愿学校可能会发送消息或短信给您,请注意查看"我的消息"栏目,并确保手机号可用;
- 3、请确保所填信息及上传材料的真实性,如有不实,将会影响您的报名;

🚺 建议使用最新版本的浏览器进行报名:IE10+、Firefox( 下载)、Chrome( 下载)。

#### 自主招生报名须知

报名信息须由考生本人准确填写,考生本人对报名提供的所有申请材料(包括但不限于学习成绩、证书、发 明、专利、论文等)内容的真实性、合法性、原创性负责。

高校自主招生考核,是国家教育考试的组成部分。对在自主招生中提供虚假个人信息或申请材料等违规行为, 将认定为在国家教育考试中作弊,**取消今年自主招生的报名、考试和录取资格**,同时通报有关省级招生考试机构或 教育行政部门**取消今年高考报名、考试和录取资格,并视情节轻重给予3年内暂停参加各类国家教育考试的处理**。

我已阅读并同意服务条款

#### (图4 2018年高校特殊类型招生报名平台-首页界面二)

首页 > 确认证件号码

#### 确认身份

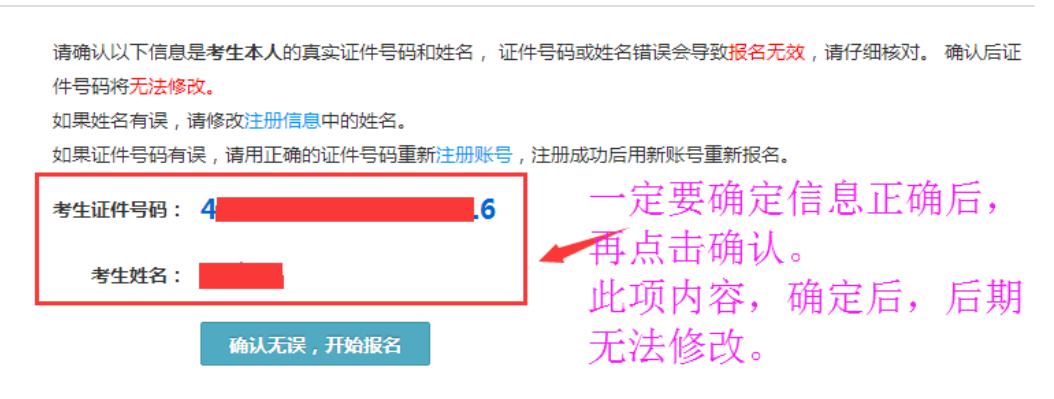

(图5 2018年高校特殊类型招生报名平台-首页界面三)

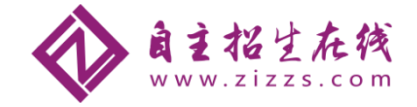

| 特殊类型招生                                                                                                    | <b>沒名平台</b> 普通自主招生 其他招生类型 >                                                                                                    |
|----------------------------------------------------------------------------------------------------|----------------------------------------------------------------------------------------------------|
| > 报名须知<br>> 确认身份                                                                                                    | 报名须知                                                                                                    |
| <ul> <li>         ・ 頃服个人信息         ・         基本信息         ・         ・         へ人照片         ・         ・         中学信息         </li> </ul> | <ol> <li>报名前请仔细查看报名系统使用说明和常见问题;</li> <li>填报志愿前请查看相关学校的招生简章和已发布的信息;</li> <li>请确保所填信息及上传材料的真实性,如有不实,将会影响您的报名;</li> <li>填报志愿完成后,志愿学校可能会发送消息或短信给您,请注意查看"我的消息"栏目,并确保手机号可用;</li> <li>相关学校可查看您所填写的报名信息和志愿信息。</li> </ol> |
| • 成绩信息<br>• 选考科目成绩                                                                                                    | ⑦ 检测到您的浏览器为 Chrome 30.0.1599.101,建议使用最新版本的浏览器进行报名:IE10+、Firefox(下數)、Chrome(下數)。                                                                                                    |
| <ul> <li>・ 综合信息</li> <li>・ 模考成绩</li> </ul>                                                                                              | 您已同意服务条款                                                                                                    |
| <ul> <li>单科排名</li> <li>推荐人信息</li> </ul>                                                                                                 |                                                                                                    |
| > 志愿管理 > 赤の淡白                                                                                                    |                                                                                                    |
| <ul><li>→ 我的有意</li><li>&gt; 在线反馈</li></ul>                                                                                              |                                                                                                    |

(图6 2018年高校特殊类型招生报名平台-首页界面四)

#### 注意事项:

(1)首次登陆报名系统时,系统要求确认"服务条款"和"考生身份信息",家长和考生务必仔细考核无误后,再进行信息确认。

(2) 由于报名系统兼容性问题,登陆报名系统建议使用 IE10+、Firefox、Chrome 等浏览器的最新版本。自主招生在线团队推荐报名使用 Firefox、Chrome 浏览器。

# 三、填报个人信息

填报个人信息版块分为:基本信息、个人照片、中学信息、成绩信息、选考科目成绩、 综合信息、模考成绩、单科排名、推荐人信息9个二级页面。各项内容均需逐步进行填写, 填写完成后才能继续进行下一级页面的填写。每一项信息填写完成之后,可以进行修改。

#### (一)基本信息

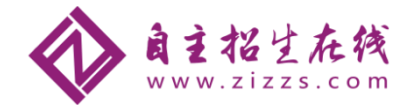

|                      |                       |                                 |                  |           |   | Charles in |
|----------------------|-----------------------|---------------------------------|------------------|-----------|---|------------|
| 首页 > 填服个人信息 >        | 1.基本信息                |                                 |                  |           |   |            |
| 直报个人信息<br>基本信息(*为必该项 | ; 关于字节)注意;在输入数字       | "或字母时,请使用半角字符,否则可               | 可能会造成报           | 名失败       |   |            |
| 上基本信息                | 姓名、证件号码、手机号码          | 3均来源于您的注册信息,如果有误;               | 到注册系统。           | P侍改, 【侍改】 |   |            |
| 2.个人照片 姓名            | : 【修改】                |                                 |                  |           |   |            |
| 1.中学信息 证件号码          | :                     | 【修改】                            |                  |           |   |            |
| 1.或續信息 手机号码          | : [修改]                | 1                               |                  |           |   |            |
| 5.综合信息 * <b>性别</b>   | : 男 🔽                 |                                 |                  |           |   |            |
| 志愿管理 * 出生日期          | :                     |                                 |                  |           |   |            |
| 民的消息 * 民族            | : 汉族 🗸                |                                 |                  |           |   |            |
| * 动头面拍               | · 群众                  |                                 |                  |           |   |            |
| * Mainist            | . [                   |                                 |                  |           |   |            |
|                      | 请查看学校招生简章,如果          | 報考专业对视力,显否色盲,身高。<br>            | 体重有要求            | ,則必须填写。   |   |            |
| 裸眼视力(左/右)            | :/                    |                                 |                  |           |   |            |
|                      | 视力标准为 0.1-1.5 ( 或 4.  | 0-5.2 )                         |                  |           |   |            |
| 色言                   | : 南选择 💟               |                                 |                  |           |   |            |
| 身高(cm)               | :                     |                                 |                  |           |   |            |
| 体重(kg)               | :                     |                                 |                  |           |   |            |
| * *****              |                       |                                 | V                |           |   |            |
| * 同考撰石別住地            |                       |                                 |                  |           |   |            |
| 高考报名号<br>            | :                     |                                 |                  |           |   |            |
| * 考生 <b>类</b> 型      | : 城镇往屋 >              |                                 |                  |           |   |            |
| * 外语语种               | : 英语 🖌                |                                 |                  |           |   |            |
| * 学科类型               | : 理工 🗸                |                                 |                  |           |   |            |
| * 朕系电话               | :                     |                                 |                  |           |   |            |
|                      |                       |                                 | -                |           |   |            |
| * 联系地址               | : I <u>M</u> I        |                                 | V                |           |   |            |
|                      | 县之司给入50个支结,HH         | 计直容循环道文表 门牌导政 楼台                | 「座印見法信           | -         |   |            |
| * 邮政编码               | :                     | THE DESIGNMENT ( ) HE DAY, BOAT | HINGING CEREDING |           |   |            |
|                      |                       |                                 |                  |           |   |            |
| * 家庭信息               | :                     |                                 |                  |           |   |            |
|                      | 父亲姓                   | 联系电                             |                  | 文化程       | ~ |            |
|                      |                       | 工作单                             |                  |           |   |            |
|                      | 职业                    | 位                               |                  | 职务        |   |            |
|                      | -                     |                                 |                  | +/4P      |   |            |
|                      | 9 <del>304</del><br>2 | 味意吧                             |                  | 文K/译<br>度 | V |            |
|                      | 1E47h                 | 工作单                             |                  | 职务        |   |            |
|                      |                       | 62                              |                  |           |   |            |
|                      |                       |                                 |                  |           |   |            |
|                      | 保存取消                  |                                 |                  |           |   |            |

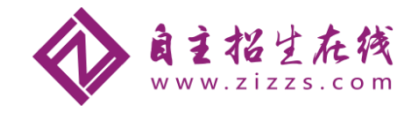

| 特殊类型招生    | <b>花平台</b> 普通自主招生 其他招生类型 > |
|-----------|----------------------------|
| > 报名须知    | 首页 > 填报个人信息 > 基本信息         |
| > 确认身份    | 基本信息                       |
| > 填服个人信息  | 姓名:                        |
| ·<br>基本信息 | 证件号码:                      |
| • 个人照片    | 手机号码:                      |
| • 中学信息    | 性别: 📁                      |
| • 成绩信息    | 出生日期:                      |
| • 选考科目成绩  | 民族: 汉族                     |
| • 综合信息    | 政治面貌: 中国共产主义青年团团员          |
| • 模考成绩    | 裸眼视力(左/右): /               |
| • 单科排名    | 是否色盲:                      |
| • 推荐人信息   | 身高(cm):                    |
| > 志愿管理    | 体重(kg):                    |
| > 我的消息    | 高考报名所在地: 江西省 宜春市 高安市       |
| > 在线反馈    | 高考报名号:                     |
|           | 考生类型: 农村往届                 |
|           | 外语语种: 英语                   |
|           | 学科类型: 理工                   |
|           | 联系电话:                      |
|           | 联系地址:                      |
|           | 邮政编码:                      |
|           |                            |
|           |                            |
|           |                            |
|           | 修改                         |
|           |                            |

(图7 2018年高校特殊类型招生报名平台-填报个人信息界面)

#### 注意事项:

基本信息填报的项目中标红色 "\*"项为必填项目,没有标记的可以填写"无",但不能 空白或者不填,否则无法提交。

# (二)个人照片上传

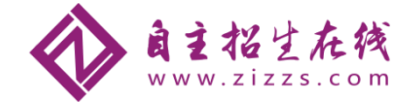

| * 个人照片: |                                                          |
|---------|----------------------------------------------------------|
|         | 必须上传本人近期一寸正面免冠彩色头像照片(参照居民身份证照片样式):                       |
|         | 1.格式 jpg 或 jpeg ,大小20K - 500K                            |
|         | 2.照片背景为单色(白色、蓝色、红色均可),人像清晰,神态自然,无明显畸变                    |
|         | 3.上传的照片文件名称不要包含空格等特殊字符                                   |
|         | 4.非jpg 或 jpeg格式的文件修改后缀上传、图片本身因素等有可能引起图片解析失败。可尝试使用图片编辑工具将 |
|         | 该图另存为jpg 或 jpeg格式然后上传                                    |
|         | 选择照片                                                     |
|         | 上传照片                                                     |

(图8 2018年高校特殊类型招生报名平台-个人照片上传界面)

### 注意事项:

个人照片必须是考生本人近期一寸正面免冠照片,照片底色为单色(白色、蓝色、红色均可)。照片样式可参考居民身份证照片格式,照片格式为 jpg 或 jpeg 格式,照片大小为 20K-500K 之间,太大或者太小都无法进行上传。

### (三)中学信息

#### 专注名校自主招生

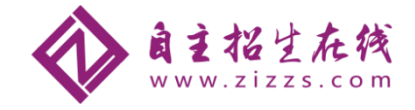

| > 报名频知         | <b>首页 &gt;</b> 填报个人信息 > 中 | 学信息                      |                |             |              |    |
|----------------|---------------------------|--------------------------|----------------|-------------|--------------|----|
| > 确认949        | 中学信息(*为必须项)               |                          |                |             |              |    |
| > 填报个人信息       | 1 注意:如果选不到自己的             | 9中学,请"在线                 | 反遗"。           |             |              |    |
| • 基本信息         | + 学籍所在中学:                 | 遺法學                      | • 请选择 •        | 请法绎 •       | 请法择 •        |    |
| • 个人照片         |                           | (item or                 |                | iterature - | literary a   |    |
| • 中学信息         | * 当丽新族中学:                 | 10年月1日1日日日<br>10月月1日日日日日 | • 18259 •      | 1021038     | 10.7236      |    |
| - 成结信息         | ·                         | ittere .                 |                |             |              |    |
| • 选考科目成绩       | * q1-y-40.50 :            | 387234                   |                |             |              |    |
| · \$2668       | <ul> <li>所在班级:</li> </ul> |                          |                |             |              |    |
| · 模考成绩         | • 担任职务:                   |                          |                |             |              |    |
| 推荐人信用          | + 班主任姓名:                  |                          |                |             |              |    |
| 101127 (11902) | + 班主任联系电话:                |                          |                |             |              |    |
|                | • 中学详细地址:                 | 清末福清末福清                  | 142            |             |              |    |
| 2003030305     |                           |                          |                |             |              |    |
|                | + 中学邮政编码:                 |                          |                |             |              |    |
|                | + 主管教学领导姓名:               |                          |                |             |              |    |
|                |                           | 如被务处主任、4                 | <b>F级组长等</b>   |             |              |    |
|                | * 主管教学领导联系电话:             |                          |                |             |              |    |
|                | 教育经历:                     | 高中一年级:                   |                |             |              |    |
|                |                           | 8                        |                | 至           |              |    |
|                |                           | 就读于                      | 请选择            | • 请选择       | ▼ 请选择 ▼      |    |
|                |                           |                          | 请选择 ▼          |             |              |    |
|                |                           | 证明人                      |                |             |              |    |
|                |                           | 品中+级:                    |                | Ŧ           |              |    |
|                |                           | 日就達于                     | 请选择            | · 请洗择       | ▼ 清洗探 ▼      |    |
|                |                           |                          | 清选择 ▼          |             |              |    |
|                |                           | 证明人                      |                |             |              |    |
|                |                           | 高中三年级:                   |                |             |              |    |
|                |                           | =                        |                | 至           |              |    |
|                |                           | 就读于                      | 请选择            | • 清选择       | ▼ 清选择 ▼      |    |
|                |                           |                          | 请选择 ▼          |             |              |    |
|                |                           | 证明人                      |                |             |              |    |
|                | 备选教育经历:                   | 如果高中某一年度                 | #在两个中学更过教育     | ,可在此进       | 与补充说明。       |    |
|                |                           | 请选择                      | •              |             |              |    |
|                |                           | =                        |                | 蓋           |              |    |
|                |                           | 就读于                      | 请选择            | • 请选择       | ▼ 清选择 ▼      |    |
|                |                           |                          | 清古择 🔻          |             |              |    |
|                |                           | 证明人                      |                |             |              | 清空 |
|                |                           | 请选择                      | •              |             |              |    |
|                |                           | 8                        | 18/21/F        | ¥           | • (\$10.00 - |    |
|                |                           | 就原于                      | #/四/#<br>请法操 • | · #1239     | - MIC39 -    |    |
|                |                           | 证明人                      |                |             |              | 清空 |
|                |                           |                          |                |             |              |    |

官方微信公众号:zizzsw 官方网站: <u>www.zizzs.com</u>

10

**咨询热线**:010-5601 9830 微信客服: zizzs2018

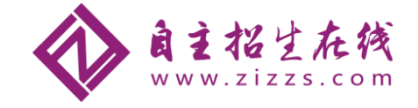

(图9 2018年高校特殊类型招生报名平台-中学信息填写界面)

### (四)成绩信息

首页 > 填报个人信息 > 成绩信息

#### 成绩信息

| - | Color and |  |
|---|-----------|--|
|   | 1418      |  |
|   | 1.1.10    |  |

- 1、请如实尽量填写各学期期末考试成绩,如果某科目在某学期没有成绩或没有排名,可以不填。
- 2、学业水平考试(会考)成绩请根据所在省市情况,如实填写A、B、C、D、E或合格、不合格。请勿填写分数。

3、某些高校的志愿可能需要会考成绩。您可先将学业水平(会考)成绩填写完整,对学业水平(会考)没有的科目可以填"无"。

| 科目\学期 | 高一 ( 上 ) 期末<br>成绩/满分 | 高一 (下) 期末<br>成绩/满分 | 高二 ( 上 ) 期末<br>成绩/満分 | 高二 (下) 期末<br>成绩/满分 | 高三 ( 上 ) 期末<br>成绩/满分 | 学业水平(会考)<br>等级/最高等级 |
|-------|----------------------|--------------------|----------------------|--------------------|----------------------|---------------------|
| 语文    |                      |                    | /                    |                    | /                    | /                   |
| 数学    |                      |                    |                      |                    |                      |                     |
| 外语    |                      |                    | /                    | /                  | /                    | /                   |
| 政治    |                      |                    |                      |                    |                      |                     |
| 历史    |                      |                    | /                    |                    | /                    | /                   |
| 地理    |                      |                    |                      |                    |                      |                     |
| 物理    |                      |                    |                      |                    | /                    | /                   |
| 化学    |                      |                    |                      |                    |                      |                     |
| 生物    |                      |                    | /                    | /                  | /                    | /                   |
| 美术    |                      |                    |                      |                    |                      |                     |
| 体育    |                      |                    |                      |                    | /                    | /                   |
| 音乐    |                      |                    |                      |                    | /                    |                     |
| 信息技术  | /                    |                    | /                    | /                  | /                    | /                   |
| 通用技术  |                      |                    |                      |                    |                      |                     |
| 文科综合  |                      |                    | /                    |                    | /                    | /                   |
| 理科综合  |                      |                    |                      |                    |                      |                     |
| 总分    |                      |                    |                      |                    | /                    |                     |
| 年级排名  |                      |                    |                      |                    |                      |                     |
| 年级人数  |                      |                    |                      |                    |                      |                     |

(图 10 2018 年高校特殊类型招生报名平台-成绩信息填写界面)

#### 注意事项:

官方微信公众号:Zizzsw

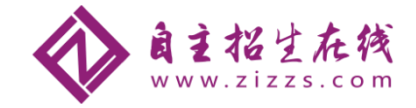

(1) 成绩填写项目包含高一至高三的上下学期期末成绩及学业水平(会考)等级等。 家长和考生在填写此成绩单时,务必要保持成绩真实有效,此成绩单可向考生所在中学进行 查询。

(2)目前,学业水平考试在部分省份还没有开展,尚未开展的省市考生可在此部分填 "无"。此成绩单至少要填写一项内容,否则无法提交。

### (五)选考科目成绩填写

| 特殊类型招                                        | 生报名平台 普通自主招生 其他招生类型 >                        |
|----------------------------------------------|----------------------------------------------|
| > 报名须知                                       | 首页 > 填报个人信息 > 选考科目成绩<br>选考科目成绩及高考外语成绩        |
| > 填服个人信息                                     | ③ 该项仅高考报名所在地为上海或浙工的考生需要填写,其他省份的考生可直接点击"下一步"。 |
| <ul> <li>基本信息</li> <li>个人照片</li> </ul>       | 下一步                                          |
| • 中学信息<br>• 成绩信息                             |                                              |
| <ul> <li>・ 选考科目成绩</li> <li>・ 综合信息</li> </ul> |                                              |
| • 模考成绩<br>• 单科排名                             |                                              |
| <ul> <li>推荐人信息</li> <li>入志原管理</li> </ul>     |                                              |
| > 我的消息                                       |                                              |
| (图 11                                        | 2018年高校特殊类型招生报名平台-选考科目成绩填写界面)                |

(六)综合信息

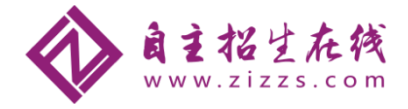

| 特殊类型招生排                                                                                                    | <b>股名平台</b> 普                                                                                               | 通自主招生 其他招生类型 >                                                                              |                                                                                 |                                                     |                         | 欢迎, <mark>!</mark><br>用户中心 退出 |
|----------------------------------------------------------------------------------------------------|----------------------------------------------------------------------------------------------------|---------------------------------------------------------------------------------------------|---------------------------------------------------------------------------------|-----------------------------------------------------|-------------------------|-------------------------------|
| > 报名须知<br>> 确认身份                                                                                                 | 首页 > 填报个人<br>综合信息                                                                                           | 信息 > 综合信息                                                                                   |                                                                                 |                                                     |                         |                               |
| <ul> <li>         ・ 損損个人信息         ・         ・         基本信息         ・         个人照片         ・         </li> </ul> | <ol> <li>1、请如实填写在高中</li> <li>2、"高中期间参与近</li> <li>3、"高中期间的获到</li> <li>4、"高中期间获得</li> <li>高中期间参与的社</li> </ol> | 中期间参与过的社会活动、获奖记录或书<br>拉时社会活动"可填写高中阶段参与的形<br>约记录"可填写高中阶段获得的省级(<br>约号利"可填写高中阶段获得的由国家的<br>社会活动 | \$利,如果无任何社会活动、获奖记<br>4学研究、创新实践、文学创作、志<br>含)以上学科亮赛奖励、校级(含)1<br>质发专利证书,且专利类型为发明、1 | 录或专利请跳过此步。<br>愿服务、社团活动、<br>以上个人荣誉、本人F<br>实用新型或外观设计的 | 学校或班团<br>新具备的文<br>的专利信息 | 学生工作等。<br>艺或体育特长等。<br>。       |
| <ul> <li>中学信息</li> <li>成绩信息</li> <li>选考科目成绩</li> </ul>                                                           | 活动名称                                                                                                    | <b>担任角色</b><br>社会实践                                                                         | 活动时间<br>2017-04-05至2017-04-17                                                   | <b>组织单位</b><br>7 高安中学                               | 材料数<br>1                | 操作<br>宣香修改下载删除                |
| ・ <u>综合信息</u><br>・ 模考成绩<br>・ 単科排名                                                                                | 高中期间的获奖记                                                                                                    | 渌                                                                                           | + 新増社会活动                                                                        |                                                     |                         |                               |
| <ul> <li>推荐人信息</li> <li>&gt; 志愿管理</li> </ul>                                                                     | 奖顶类别                                                                                                    | 奖顶名称                                                                                        | 奖项级别 获奖时间 组织单位<br>+ 新信益や记录                                                      | 立 获奖等级                                              | 及 材料数                   | 操作                            |
| > 我的消息 > 在线反馈                                                                                                    | 高中期间获得的专                                                                                                    | 利                                                                                           | * 900-933, 394 (LAN                                                             |                                                     |                         |                               |
|                                                                                                    | 专利名称                                                                                                    | 专利类型 发明人/设计人                                                                                | 专利申请日                                                                           | 专利号                                                 | }                       | 材料数 操作                        |
|                                                                                                    |                                                                                                    |                                                                                             | + 新培 <del>专</del> 利<br><b>下一步</b>                                               |                                                     |                         |                               |
|                                                                                                    |                                                                                                    |                                                                                             |                                                                                 |                                                     |                         |                               |

(图 12 2018 年高校特殊类型招生报名平台-综合信息填写界面)

#### 注意事项:

综合信息主要填写高中期间参与过的社会活动和获奖记录。点击"+新增高中期间参与过的社会活动"或者"+新增高中期间的获奖记录"可以新增项目类别。

家长及考生可以把高中三年参加的社会活动和获奖记录都写上。自主招生在线团队特别提醒:家长和考生在填写社会活动及获奖记录时要有条理性,重要奖项及社会活动要突出。

#### (七)模考成绩

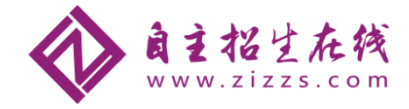

| > 报名须知   | <b>首页 &gt;</b> 填报个人信息   | > 模考成绩           |                  |                  |  |  |  |  |
|----------|-------------------------|------------------|------------------|------------------|--|--|--|--|
| > 确认身份   | 模考成绩                    |                  |                  |                  |  |  |  |  |
| > 填报个人信息 | 不同高校对横考成绩的要求不同,请如实尽量填写。 |                  |                  |                  |  |  |  |  |
| ・基本信息    | 科目\学期                   | 高三第一次模考<br>成绩/满分 | 高三第二次模考<br>成绩/满分 | 高三第三次模考<br>成绩/满分 |  |  |  |  |
| ・个人照片    | 语文                      |                  | /                | /                |  |  |  |  |
| 中学信息     | 数学                      |                  |                  |                  |  |  |  |  |
| ・成绩信息    | 小语                      |                  |                  |                  |  |  |  |  |
| • 选考科目成绩 |                         |                  |                  |                  |  |  |  |  |
| 综合信息     | 政治                      |                  |                  |                  |  |  |  |  |
| 模考成绩     | 历史                      | //               | //               | /                |  |  |  |  |
| 单科排名     | 地理                      |                  |                  |                  |  |  |  |  |
| 推荐人信息    | 物理                      | /                | /                |                  |  |  |  |  |
| 「志愿管理」   | 化学                      |                  |                  |                  |  |  |  |  |
| 我的消息     | 生物                      |                  |                  |                  |  |  |  |  |
| 在线反馈     | 萬术                      |                  |                  |                  |  |  |  |  |
|          | 体育                      | /                | /                |                  |  |  |  |  |
|          | 音乐                      |                  | /                |                  |  |  |  |  |
|          | 信息技术                    |                  |                  |                  |  |  |  |  |
|          | 文科综合                    |                  |                  |                  |  |  |  |  |
|          | 理科综合                    |                  |                  |                  |  |  |  |  |
|          | 总分                      |                  |                  |                  |  |  |  |  |
|          | 年级排名                    |                  |                  |                  |  |  |  |  |
|          | 年級人数                    |                  |                  |                  |  |  |  |  |

(图 13 2018年高校特殊类型招生报名平台-模考成绩填写界面)

(八) 单科排名

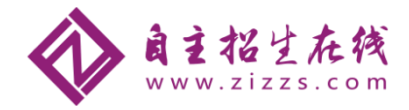

| > 报名须知   | 首页 > 填报个人信息 > 单科排名      |                  |                  |                  |                  |                  |                  |                  |                  |  |  |  |
|----------|-------------------------|------------------|------------------|------------------|------------------|------------------|------------------|------------------|------------------|--|--|--|
| > 确认身份   | 甲科排                     | Å                |                  |                  |                  |                  |                  |                  |                  |  |  |  |
| > 填报个人信息 | 个问局较对单科排名的要求个问,请如实际量填与。 |                  |                  |                  |                  |                  |                  |                  |                  |  |  |  |
| • 基本信息   | 科目\<br>学期               | 高一(上)期末<br>排名/人数 | 高一(下)期末<br>排名/人数 | 高二(上)期末<br>排名/人数 | 高二(下)期末<br>排名/人数 | 高三(上)期末<br>排名/人数 | 高三第一次模考<br>排名/人数 | 高三第二次模考<br>排名/人数 | 高三第三次模考<br>排名/人数 |  |  |  |
| • 个人照片   | 语文                      | /                | /                |                  | /                |                  | /                | /                |                  |  |  |  |
| • 中学信息   | 数学                      |                  |                  |                  |                  |                  |                  |                  |                  |  |  |  |
| • 成绩信息   | が声                      |                  |                  |                  |                  |                  |                  |                  |                  |  |  |  |
| • 选考科目成绩 | 204                     |                  |                  |                  |                  |                  |                  |                  |                  |  |  |  |
| • 综合信息   | 政治                      | //               | /                |                  | //               |                  |                  |                  |                  |  |  |  |
| • 模考成绩   | 历史                      | /                | /                | /                | /                | /                | /                | /                | /                |  |  |  |
| • 单科排名   | 地理                      | /                | /                |                  |                  |                  | /                |                  |                  |  |  |  |
| • 推荐人信息  | 物理                      | /                | /                | /                |                  |                  | /                |                  |                  |  |  |  |
| > 志愿管理   | 化学                      | /                | /                | /                | /                | /                | /                |                  |                  |  |  |  |
| > 我的消息   | 生物                      |                  |                  |                  |                  |                  |                  |                  |                  |  |  |  |
| > 在线反馈   |                         |                  |                  |                  |                  |                  |                  |                  |                  |  |  |  |
|          | 又科综合                    |                  |                  |                  |                  |                  |                  |                  |                  |  |  |  |
|          | 理科综合                    | i/               | /                |                  | /                |                  | /                | /                |                  |  |  |  |
|          |                         |                  |                  |                  | 保存               | Ŧ                |                  |                  |                  |  |  |  |

(图 14 2018年高校特殊类型招生报名平台-单科排名填写界面)

## (九)推荐人信息

| <b>首页 &gt;</b> 填报个人信息 > 推荐人/推荐单位   |  |
|------------------------------------|--|
| 推荐人/推荐单位                           |  |
| + 添加推荐专家 或者 + 添加推荐中学 或者 + 添加推荐社会团体 |  |
| 尚未添加推荐人信息。                         |  |

(图 15 2018年高校特殊类型招生报名平台-推荐人信息填写界面)

### 三、志愿管理

个人信息全部填写完成后,即可进入下一步,选择院校及专业,即正式进入自主招生 报名环节。

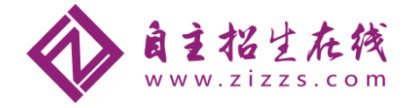

| 一附兀同专 特                  | 外突空招生报名平古 保达生 具心浴生突型 > パー・・・・ とこの                                                                                                   |
|--------------------------|----------------------------------------------------------------------------------------------------|
| > 报名须知                   | <b>首页 &gt;</b> 志愿管理                                                                                                    |
| > 确认身份                   | () 说明                                                                                                    |
| > 填报个人信息                 | <ol> <li>请注意各高校各报名类型的报名时间,您需要在志愿高校的报名时间内填报、确认志愿并上传签字盖章后的申请表。</li> <li>对于"待补充材料"的志愿,您需要在高校指定的截止时间前重新确认志愿并重新完成上传签字盖章后的申请表。</li> </ol> |
| • 基本信息                   | 3. 可随时取消"待确认"、"待补充材料"和"报名未成功"的志愿,但对于已确认且未被审核的志愿,只能在高校的报                                                                             |
| • 个人照片                   | 名时间内取消。不能取消已审核的志愿。<br>4.请留意志愿高校的各项时间(可在志愿"详情"里查看),避免延误报名。                                                                           |
| • 中学信息                   | 5. 如果推荐专家没有收到推荐信的上传地址,请到志愿"详情"里尝试再次发送。                                                                                              |
| <ul> <li>成绩信息</li> </ul> |                                                                                                    |
| • 综合信息                   | 1  「                                                                                                    |
| • 保送生信息                  | 添加志愿                                                                                                    |
| <ul> <li>邮寄信息</li> </ul> |                                                                                                    |
| • 模考成绩                   | 仔细阅读此项内容。                                                                                                    |
| • 单科排名                   |                                                                                                    |
| • 推荐人信息                  |                                                                                                    |
| > 志愿管理                   |                                                                                                    |
| > 我的消息                   |                                                                                                    |
| 〉 在线反馈                   |                                                                                                    |

(图 16 2018年高校特殊类型招生报名平台-志愿管理界面)

# 四、志愿管理

本文以北京大学 2018 年自主招生为例,带领广大家长和考生一起来体验自主招生报考流程。

(一)选择北京大学报考项目

| 首<br>ta |                      |                                                                                                    |
|---------|----------------------|----------------------------------------------------------------------------------------------------|
| ia.     | <b>於川心窓</b> (* 7必項坝) |                                                                                                    |
|         | 招生类型:                | 普通自主招生                                                                                                    |
|         | * 选择填报学校:            | 北京大学                                                                                                    |
|         | * 选择报名类型:            | ◎ 自主招生 填报说明                                                                                                    |
|         |                      | 报名时间:2018-03-21 20:00:00 至 2018-03-31 23:59:00;北京大学最多允许填报 1 个报名类型; "自主招<br>生" 类型要求考生的报考学校总数不能超过5个;允许填报的专业类别总数至少 1 个,最多 1 个;允许填报专<br>业总数量少 1 个,最多 5 个;允许每个专业类别下可洗专业数量少 1 个,最多 5 个。 |
|         |                      | 下一步                                                                                                    |
| 6       | 官方微信公众号              | zizzsw 咨询热线:010-5601 9830                                                                                                    |
|         | 官方网站: <u>www.</u>    | izzs.com 微信客服: zizzs2018                                                                                                    |

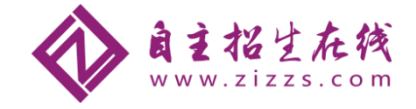

(图 17 2018年高校特殊类型招生报名平台-北大报考界面)

#### (二)进入志愿填报页面

### 1、选择报考条件及专业

\* 招生类型: 普通自主招生

```
* 学校: 北京大学
```

\* 报名类型: 自主招生

⑦ 报名时间:2018-03-21 20:00:00 至 2018-03-31 23:59:00;北京大学最多允许填报1个报名类型; " 目主招生"类型要求考生的报考学校总数不能超过5个;允许填报的专业类别总数至少1个,最多1个;允许 填报专业总数最少1个,最多5个;允许每个专业类别下可远专业数最少1个,最多5个。

- \* 您具备的报名条件: 可填报专业依赖于报名条件,请先选择报名条件再选择报考专业
  - □ 有发明创造或参加科技类竟赛全国决赛、国际比赛获得优异成绩者。

在我校自主招生专业范围内有相关学科特长、创新潜质,并在国内外相关专业学习实践活动中 取得优异成绩者。

在高中阶段参加全国中学生学科奥林匹克寬赛(数学、物理、化学、生物学、信息学)全国决 赛获得优异成绩者。

🕧 请选择1个报名条件

\* 专业: 选定报考专业之后,可通过右侧的箭头调整专业的次序。

| 世界记忆过来          | []] 又科试验班类        |
|-----------------|-------------------|
| ■ 数学类           | 一 物理学类            |
| 天文学             | 计算机关              |
| ■ 电子信息类         | 二科试验班类            |
| ■ 化学类           | □ 环境科学与工程关        |
| □ 环境科学          | 11 城乡规划           |
| ■ 地质学类          | ── 地球物理学类         |
| ■ 生物科学          |                   |
| ■ 历史学类          | ── 考古学类           |
| □ 哲学类           | □ 人文科学试验研类        |
| 📃 国际政治          |                   |
| 医学类专业           |                   |
| 🔄 临床医学(八年制本博连读) | 🛄 临床医学(五年制)       |
| ■ 基础医学(八年制本博连读) | □□ □ 腔医学(八年制本博连读) |
| □□腔医学(五年制)      | 预防医学(七年制本硕连读)     |
| 药学(六年制本硕连读)     |                   |

(图 18 2018年高校特殊类型招生报名平台-北大报名选专业界面)

### 2、个人陈述

官方微信公众号:Zizzsw 官方网站: www.zizzs.com **咨询热线**:010-5601 9830 微信客服: zizzs2018

| 专注 | 名校 | 自主 | 招生 |
|----|----|----|----|
|----|----|----|----|

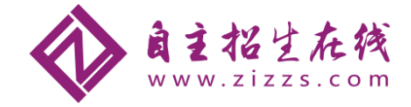

| <ul> <li>志愿信</li> </ul>                                                                                                    | 息:1                         | <b>l</b> 京大学 -               | 普通自                                    | 主招生 • 日              | 自主招生           | • 天文         | 学(普通学  | €专业) ♥  | 奪5个专    | 4k                  |        | 1 查看)   | 羊情 |
|----------------------------------------------------------------------------------------------------|-----------------------------|------------------------------|----------------------------------------|----------------------|----------------|--------------|--------|---------|---------|---------------------|--------|---------|----|
| 填报志愿                                                                                                    |                             | 学校审核                         |                                        | 成绩 <u>音</u> 询<br>20  |                |              |        |         |         |                     |        |         |    |
| ●<br>选<br>专<br>业                                                                                                    | ● 个人陈述                      | ● 模考成绩                       | ── 附加材料                                | ●综合信息                | —●<br>推荐<br>人  | ● 预览申请表      | ● 确认志愿 | ● 下載申请表 | ● 上传申请表 |                     |        |         |    |
| <ul><li>○</li><li>※</li><li>※</li><li>第</li><li>第</li></ul> | 于 <b>北京</b><br>希望藉 <br>京大学) | (大学 的个人)<br>此机会能对你<br>深造的原因等 | 、陈述说(<br>)<br>(な可更多)<br>(<br>等等。)<br>清 | 明:<br>的了解,内<br>将字数控制 | 容可以包<br>在1500号 | 括你对大<br>≥以内。 | 学学习生〉  | 舌等方面的   | 的计划和设   | 想、 <del>未来</del> 的职 | 业理想、你的 | 四思考和追求、 | 希望 |
| 个人防                                                                                                    | 述:                          |                              |                                        |                      |                |              |        |         |         |                     |        |         |    |
|                                                                                                    |                             |                              |                                        |                      |                |              |        |         |         |                     |        |         |    |
|                                                                                                    |                             | <b>1</b> 请不                  | 要输入'                                   | "./" 、 "/."          | '等特殊           | 字符。          |        |         |         |                     |        |         |    |
|                                                                                                    |                             | 下一步                          | ŧ                                      |                      |                |              |        |         |         |                     |        |         |    |

(图 19 2018年高校特殊类型招生报名平台-北大个人陈述界面)

# (三)模考成绩

学校志愿填报时,模考成绩自动调用个人信息中填写的成绩内容,不用重复填写。

#### 专注名校自主招生

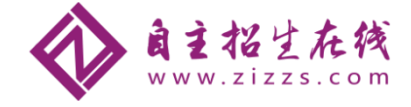

| - <b>O</b> O             |                                                                                                    |                                |                  |
|--------------------------|----------------------------------------------------------------------------------------------------|--------------------------------|------------------|
| た<br>专 人<br>业 陈<br>述     | 之后。<br>行人,<br>行人,<br>行<br>成<br>長<br>、<br>合<br>信<br>息<br>、<br>、<br>合<br>信<br>息<br>、<br>、<br>合<br>信<br>泉<br>、<br>、<br>合<br>、<br>月<br>、<br>月<br>、<br>月<br>、<br>月<br>、<br>月<br>、<br>月<br>、<br>月<br>、<br>月<br>、 | ↓ 式 传 成<br>载 申 申<br>请 请<br>表 表 |                  |
| 请按高校要求如实均<br>根据所报高校的要求   | 直写模考成绩,若没有成绩,请在相应位置境<br>文: <mark>背景为浅红色的项为必填项。</mark>                                                                                                    | 写"无";                          |                  |
| )来自于 <mark>北京大学</mark> 的 | 填写说明:                                                                                                    |                                |                  |
| 目∖学期                     | 高三第一次模考<br>成绩/满分                                                                                                    | 高三第二次模考<br>成绩/满分               | 高三第三次模考<br>成绩/满分 |
| Ż                        | /                                                                                                    | /                              | /                |
| Ž                        |                                                                                                    | /                              | /                |
| Ā                        |                                                                                                    |                                | /                |
| 台                        | /                                                                                                    | /                              | /                |
| ŧ                        |                                                                                                    | /                              | /                |
| 里                        |                                                                                                    | /                              | /                |
| 里                        |                                                                                                    | /                              |                  |
| ž                        |                                                                                                    |                                |                  |
| 勿                        |                                                                                                    |                                |                  |
| *                        |                                                                                                    |                                |                  |
| <b></b><br>う             |                                                                                                    |                                |                  |
| Ŕ.                       |                                                                                                    |                                |                  |
| 息技术                      |                                                                                                    |                                |                  |
|                          |                                                                                                    |                                |                  |
|                          |                                                                                                    |                                |                  |
| <sup>外获</sup> 首          |                                                                                                    |                                |                  |
| 5 历排空                    |                                                                                                    |                                |                  |
|                          |                                                                                                    |                                |                  |

官方网站: <u>www.zizzs.com</u>

\_\_\_\_\_\_30 微信客服: zizzs2018

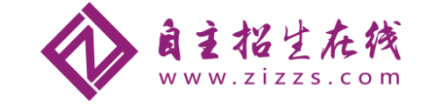

(图 20 2018年高校特殊类型招生报名平台-北大模考成绩填写界面)

### (四)附加材料

首页 > 志愿管理 > 填报志愿

| • 志愿信息:北京大学 - 普通自主招生 - 自主招生 - 天文学(普通类专业) 等 5 个专业                                                                                                    |                                                          |         |  |  |  |  |  |  |
|----------------------------------------------------------------------------------------------------|----------------------------------------------------------|---------|--|--|--|--|--|--|
| 填报志愿<br>学校审核<br>記<br>記<br>の<br>ほ<br>の<br>の<br>ほ                                                                                                    | <b>j</b>                                                 |         |  |  |  |  |  |  |
| 清音     読       ●     ●       ●     ●       ●     ●       ●     ●       ●     ●       ●     ●       ●     ●       ●     ●       ●     ●       ●     ●       ●     ●       ●     ●       ●     ●       ●     ●       ●     ●       ●     ●       ●     ●       ●     ●       ●     ●       ●     ●       ●     ●       ●     ●       ●     ●       ●     ●       ●     ●       ●     ●       ●     ●       ●     ●       ●     ●       ●     ●       ●     ●       ●     ●       ●     ●       ●     ●       ●     ●       ●     ●       ●     ●       ●     ●       ●     ●       ●     ●       ●     ●       ●     ●       ●     ●    ●     ●    ●    < | ▲ ● ● ● ● ● ● ● ● ● ● ● ● ● ● ● ● ● ● ●                  |         |  |  |  |  |  |  |
| () 北京大学(自主招生) 需要您提供以下附                                                                                                    | 的加材料                                                     |         |  |  |  |  |  |  |
| 名称                                                                                                    | 说明                                                       | 是否必填 操作 |  |  |  |  |  |  |
| 附加材料(自主条件1)                                                                                                    | 请符合报考条件1的考生上传发明创造的详细电子材料,或者<br>参加科技类竞赛全国决赛、国际比赛的相关材料或证明。 | 否 添加    |  |  |  |  |  |  |
| 附加材料(自主条件2)                                                                                                    | 附加材料(自主条件2)<br>常符合报考条件2的考生上传相关学科特长证明,或相关专业<br>学习实践活动证明。  |         |  |  |  |  |  |  |
| 附加材料(自主条件3)                                                                                                    | 否 添加                                                     |         |  |  |  |  |  |  |
| 其他补充材料                                                                                                    | 如果您还有其他相关成绩证明、获奖证明等材料未在"综合<br>信息"中上传的,可在此补充上传。           | 否 添加    |  |  |  |  |  |  |
|                                                                                                    | 下一步                                                      |         |  |  |  |  |  |  |

(图 21 2018年高校特殊类型招生报名平台-附加材料填写界面)

## (五)综合信息

专注名校自主招生

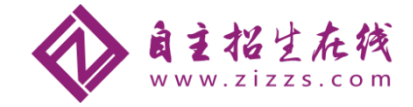

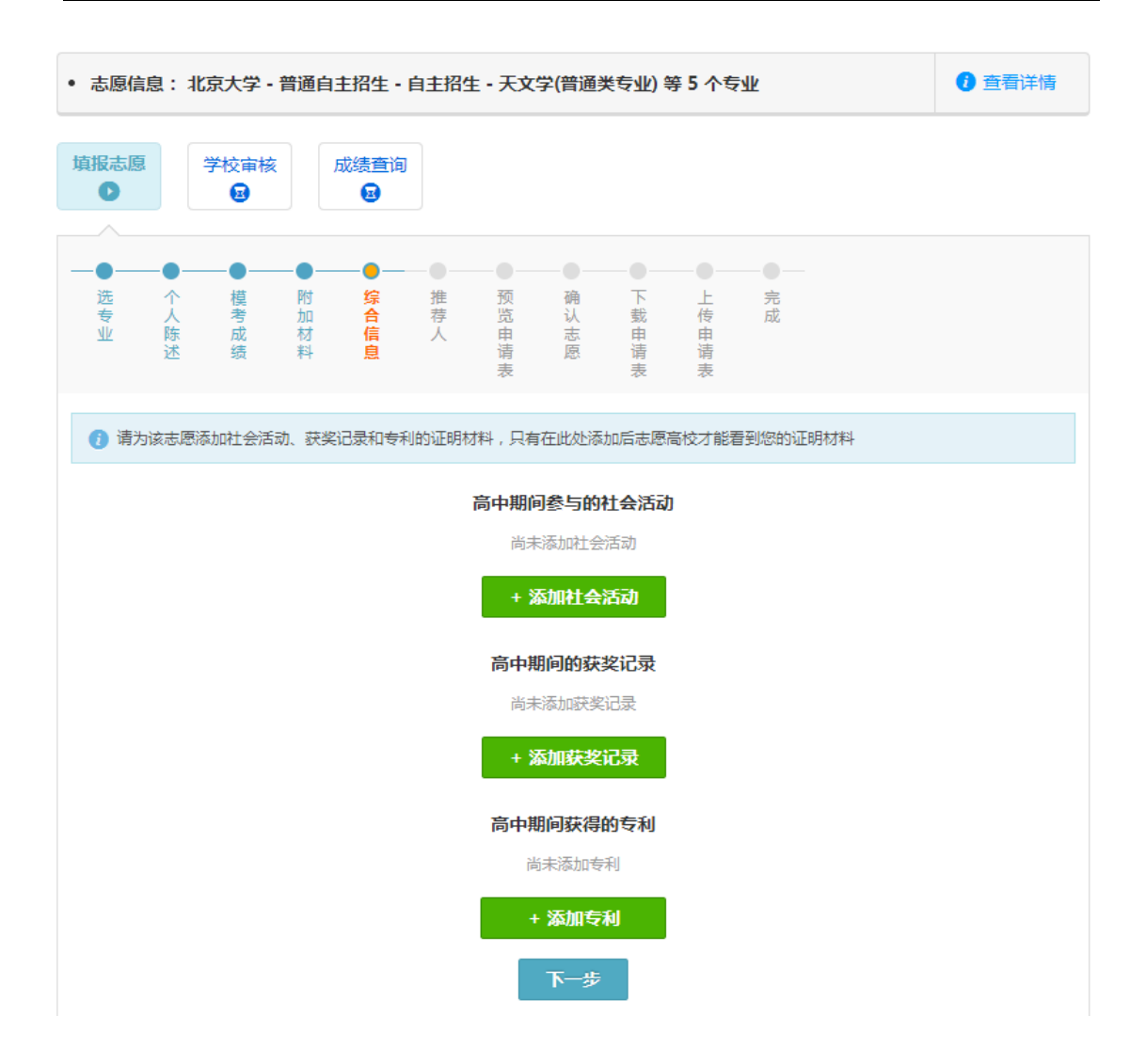

(图 22 2018年高校特殊类型招生报名平台-综合信息填写界面)

(六)推荐人

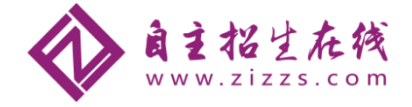

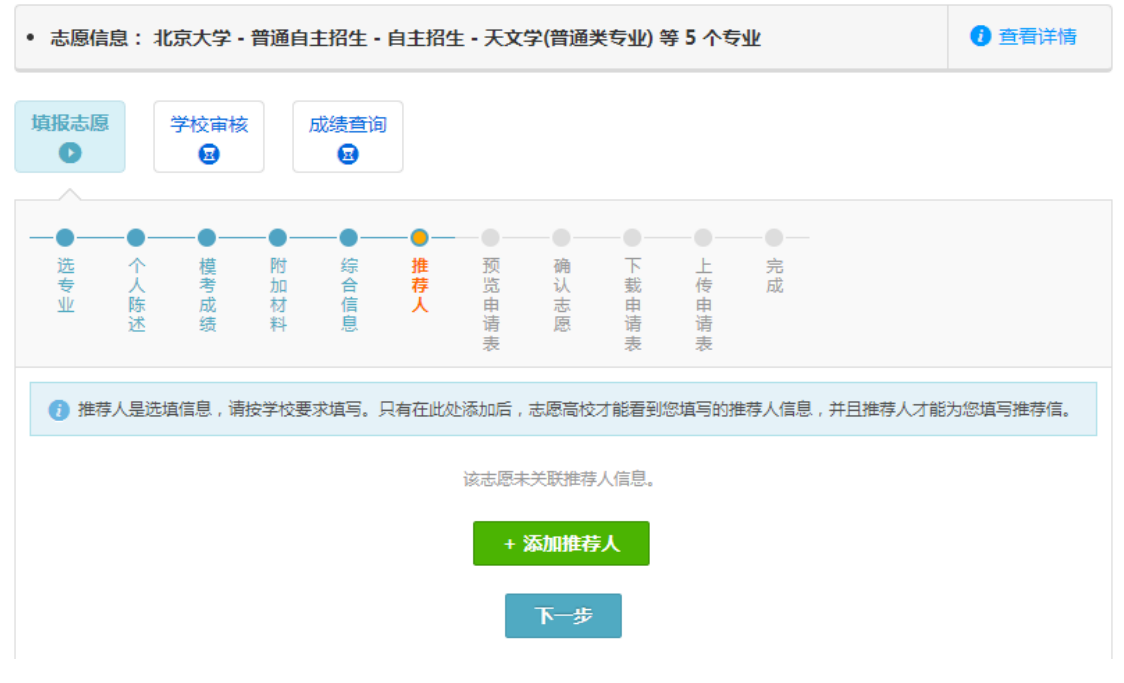

(图 23 2018年高校特殊类型招生报名平台-推荐人填写界面)

# (七)预览申请表

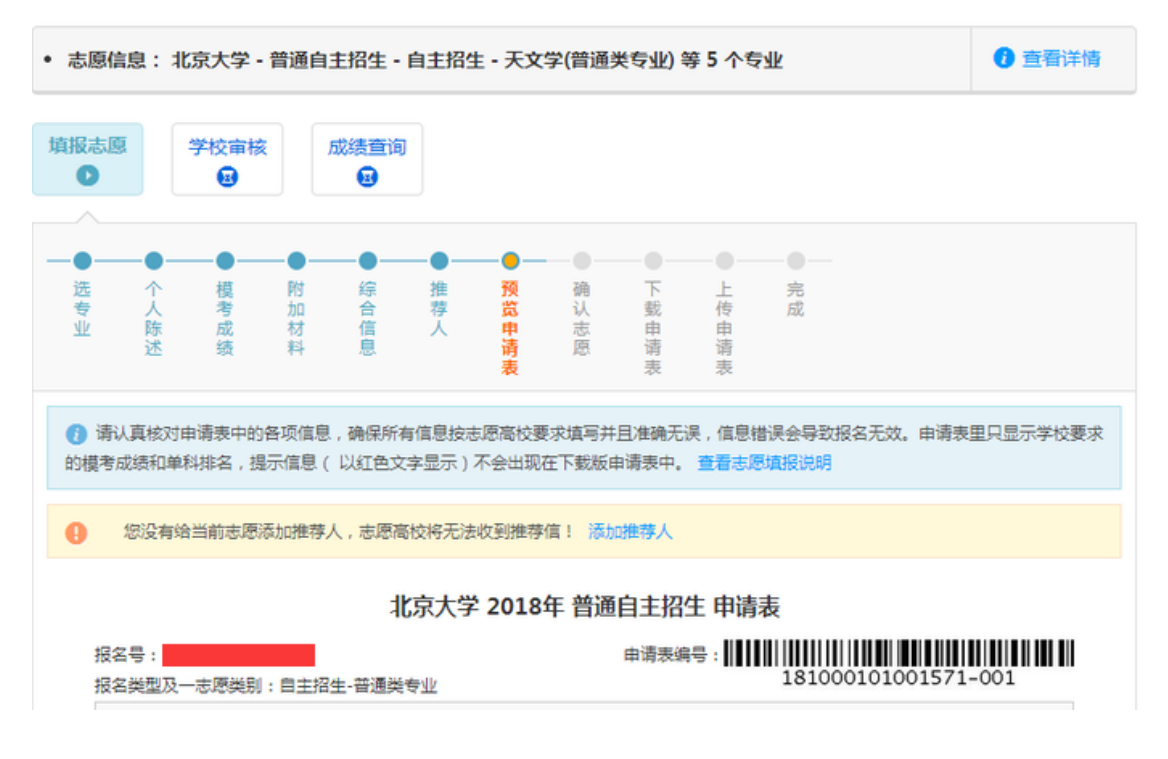

(图 24 2018年高校特殊类型招生报名平台-申请表预览界面)

(八)确认志愿

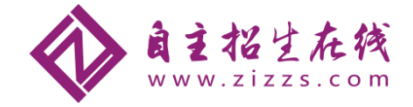

首页 > 志愿管理 > 填报志愿

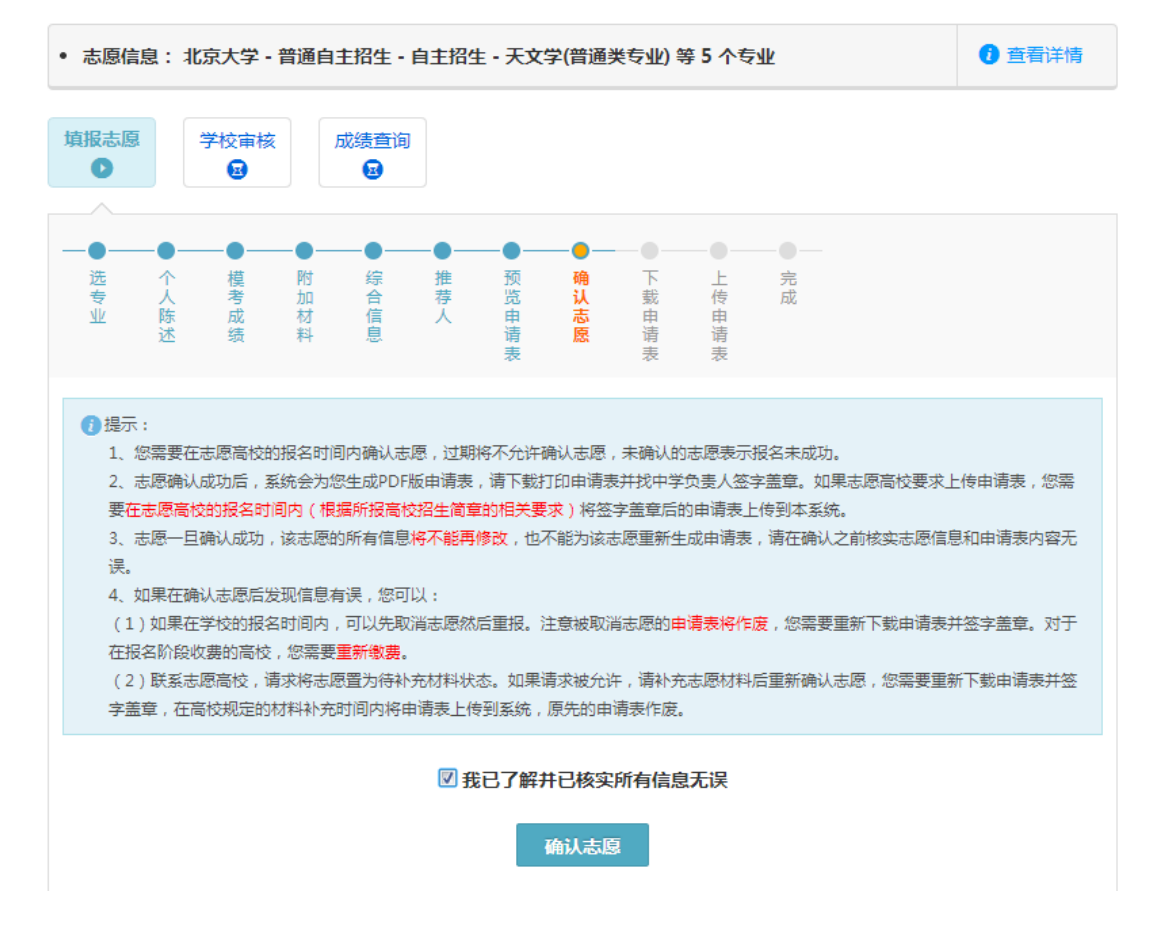

(图 25 2018年高校特殊类型招生报名平台-确认志愿界面一)

专注名校自主招生

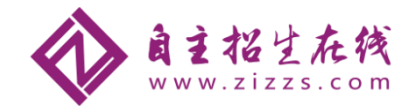

| <ul> <li>志愿信</li> </ul>                                                                     | 息:北                                                                                                    | 京大学 -     | 普通自己       | ±招生 • ∣       | 自主招生              | ŧ•天文             | 学(普通                    | 失专业) 等  | 穿 <mark>5</mark> 个专 | ЧF.                                   | <ul> <li> <b>)</b> 查看详情   </li> </ul> |  |
|---------------------------------------------------------------------------------------------|----------------------------------------------------------------------------------------------------|-----------|------------|---------------|-------------------|------------------|-------------------------|---------|---------------------|---------------------------------------|---------------------------------------|--|
| 填报志愿                                                                                        |                                                                                                    | 学校审核      | ξ          | 成绩 <u>音</u> 询 |                   |                  |                         |         |                     |                                       |                                       |  |
| ●<br>选<br>专<br>业                                                                            | ● 个人<br>陈述                                                                                                    | ●<br>模考成绩 | —●<br>附加材料 | ●<br>综合<br>信息 | —●<br>推<br>荐<br>人 | —● <u>预</u> 览申请表 | ──●<br>确<br>认<br>志<br>愿 | ● 下载申请表 | ● 上传申请表             | ————————————————————————————————————— |                                       |  |
| <ul> <li>2.</li> <li>3.</li> <li>3.</li> <li>4.</li> <li>(1<br/>在报<br/>(2<br/>字畫</li> </ul> | <ul> <li>还 發 科 息 请 废 请 请</li> <li>表 表 表</li> <li>② 提示:         <ol> <li>您需要在志愿高校的报名时间内确认志愿,过期将不允许确认志愿,未确认的志愿表示报名未成功。</li> <li>志愿确认成功后,系统会为您生成PDF版申请表,请下载打印申请表并找中学负责人签字盖章。如果志愿高校要求上传申请表,您需要在志愿高校的报名时间内(根据所报高校招生简章的相关要求)将签字盖章后的申请表上传到本系统。</li> <li>志愿一旦确认成功,该志愿的所有信息将不能再修改,也不能为该志愿重新生成申请表,请在确认之前核实志愿信息和申请表内容无误。</li> <li>如果在确认志愿后发现信息有误,您可以:                  <ol></ol></li></ol></li></ul> |           |            |               |                   |                  |                         |         |                     |                                       |                                       |  |
|                                                                                             | 2 您                                                                                                    | 已确认志      | 愿!         |               |                   |                  |                         |         |                     |                                       |                                       |  |

(图 26 2018年高校特殊类型招生报名平台-确认志愿界面二)

## (九)上传申请表

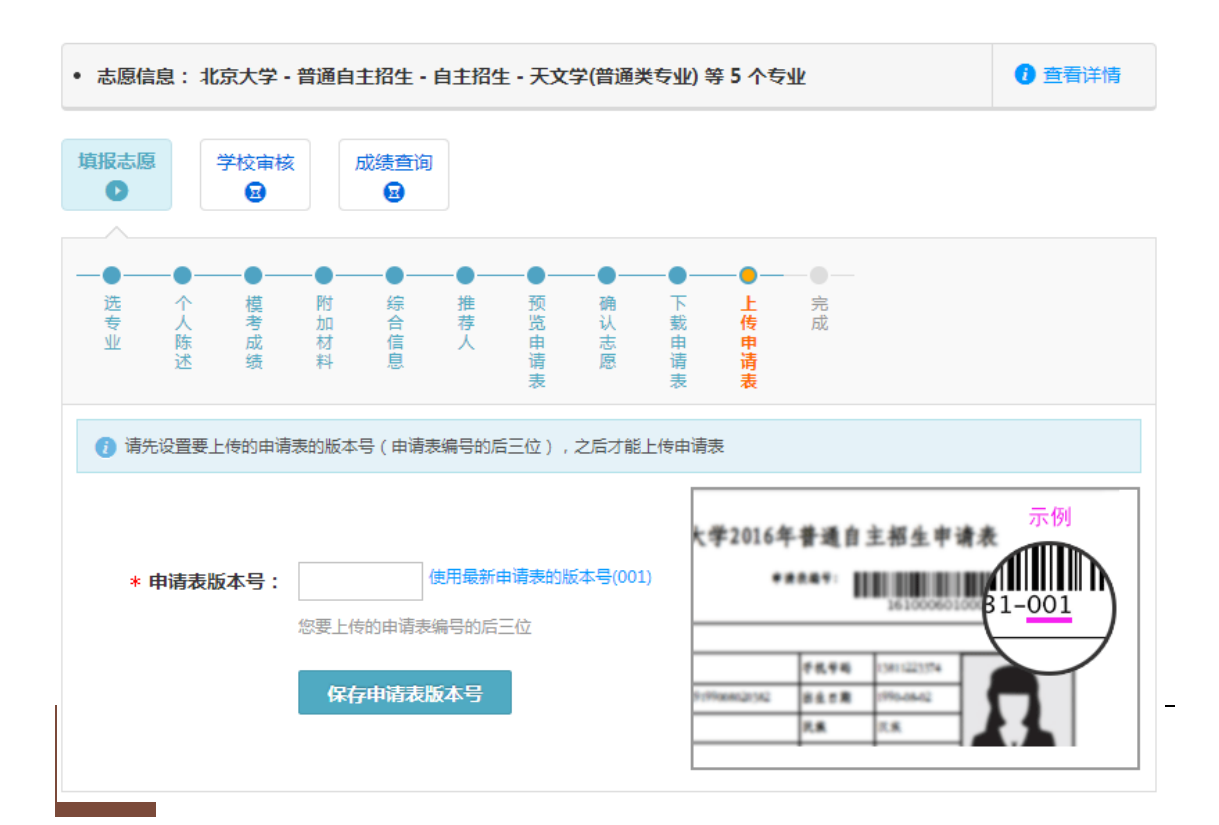

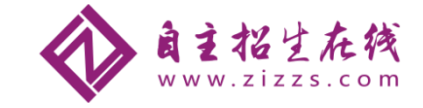

(图 27 2018年高校特殊类型招生报名平台-上传申请表)

### 四、我的消息

| 试点高校自    | 主招生报名系统                    |                     |                       | Rome (M) Arm | 5 通出系统 |
|----------|----------------------------|---------------------|-----------------------|--------------|--------|
| > 首页     | 首页 > 我收到的消息<br>我收到的消息      |                     |                       |              |        |
| > 填报个人信息 | 30 10 31 31 31 30          |                     |                       |              |        |
| 1.基本信息   | 未读消息 已读消息                  |                     |                       |              |        |
| 2.个人照片   | 智无未读消息。                    |                     |                       |              |        |
| 3.中学信息   |                            |                     |                       |              |        |
| 4.成绩信息   |                            |                     |                       |              |        |
| 5.综合信息   |                            |                     |                       |              |        |
| > 志愿管理   |                            |                     |                       |              |        |
| > 我的清息   |                            |                     |                       |              |        |
|          |                            |                     |                       |              |        |
|          |                            |                     |                       |              |        |
|          |                            |                     |                       |              |        |
|          |                            |                     |                       |              |        |
|          |                            |                     |                       |              |        |
|          |                            |                     |                       |              |        |
|          | Copyright © 2003- 2015 学信》 | 國 服务热线:010-82199588 | 智服邮箱:kefu@chsi.com.cn |              |        |

(图 28 2018年高校特殊类型招生报名平台-我的消息)

### 注意事项:

我的消息版块,主要是接收在自主招生报考过程中,高校或者系统发布的通知或者消息, 非常重要。建议家长和考生在报考阶段一定要随时关注系统消息,避免错过有价值的通知或 者信息。

声明:本文由国内自主招生领域最具影响力的自主招生在线团队(微信公众号:zizzsw) 原创制作,转载时请事先联系协商授权并标明准确完整出处! 更多自主招生报考信息,请关注**自主招生在线**官方微信公众平台:zizzsw。

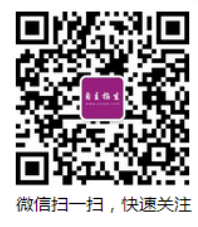